## Manually Adjust Assessment Grade Values

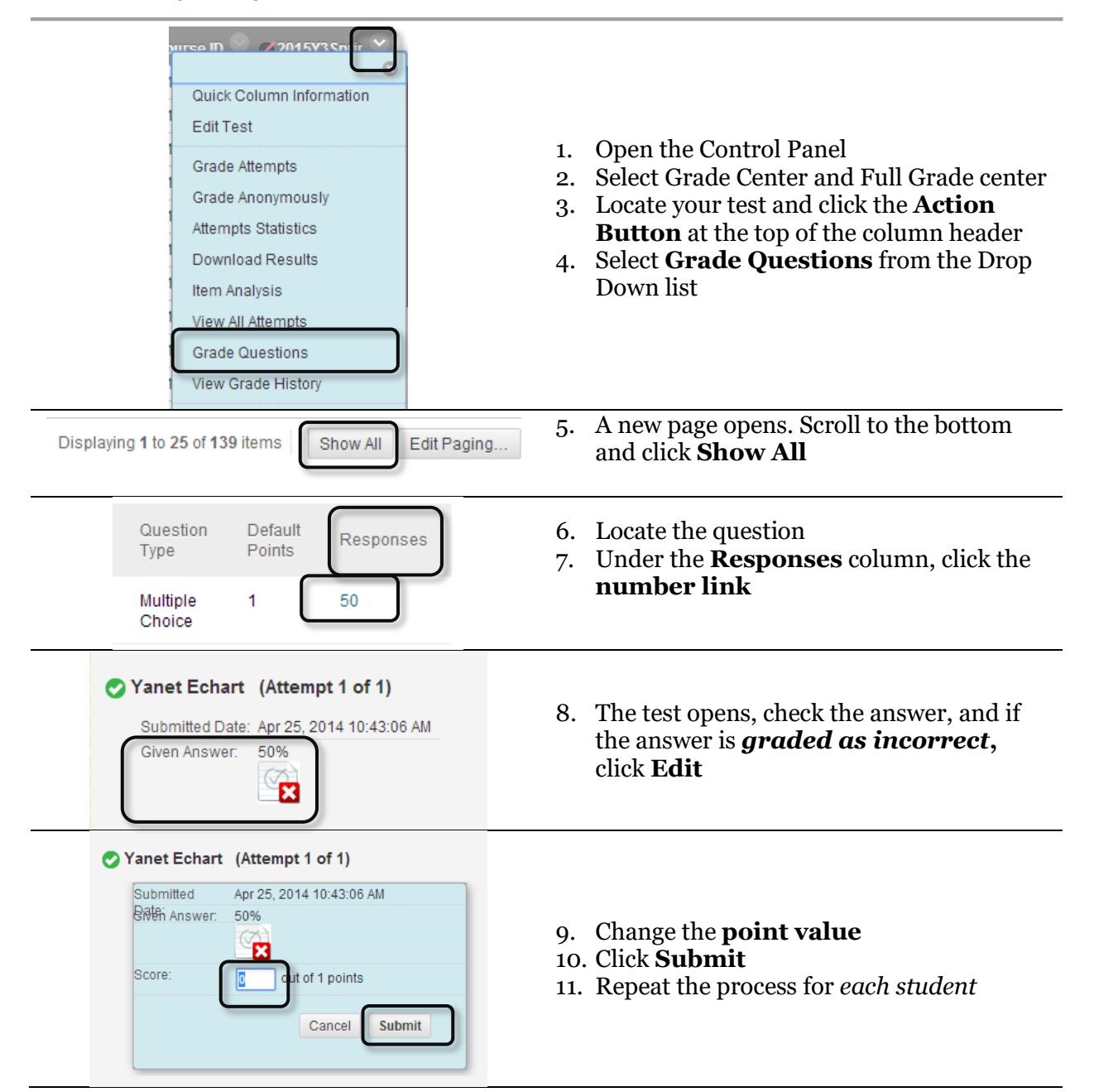